## 住宅部品のトレーサビリティ管理システム マニュアル(設置業者編) ver1.6

## 2012年4月

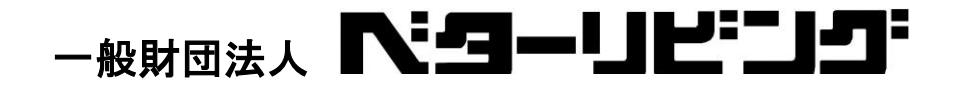

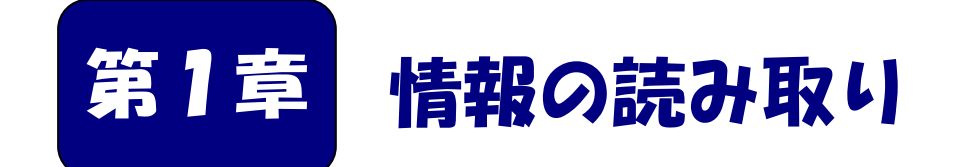

現場事務所において、読み取り携帯端末(UC)を受け 取り、設置現場での情報の読み取りと保存の方法までを 説明します。

| ■本章の内容                            |  |  |  |  |  |  |  |  |
|-----------------------------------|--|--|--|--|--|--|--|--|
| 1- 1 全体の流れを把握する ・・・・・・・・・・・・ 2    |  |  |  |  |  |  |  |  |
| 1-2 必要なことを確認する ・・・・・・・・・・・ 3      |  |  |  |  |  |  |  |  |
| 1-3 読取り携帯端末を充電する ・・・・・・・・・ 4      |  |  |  |  |  |  |  |  |
| 1-4 読取り携端末の電源を入れる ・・・・・・・・・ 5     |  |  |  |  |  |  |  |  |
| 1-5 ログインする ・・・・・・・・・・・・・・・・・・・・ 6 |  |  |  |  |  |  |  |  |
| 1- 6 現在日時を確認する ・・・・・・・・・・・・・ 7    |  |  |  |  |  |  |  |  |
| 1-7 団地を選択する・・・・・・・・・・・・・・・8       |  |  |  |  |  |  |  |  |
| 1-8 かんたん登録をする ・・・・・・・・・・・・・ 9     |  |  |  |  |  |  |  |  |
| 1-9 点検、修理、廃棄、取り外し ・・・・・・・・・11     |  |  |  |  |  |  |  |  |
| 1-10 登録済み情報を確認する ・・・・・・・・・・・ 12   |  |  |  |  |  |  |  |  |

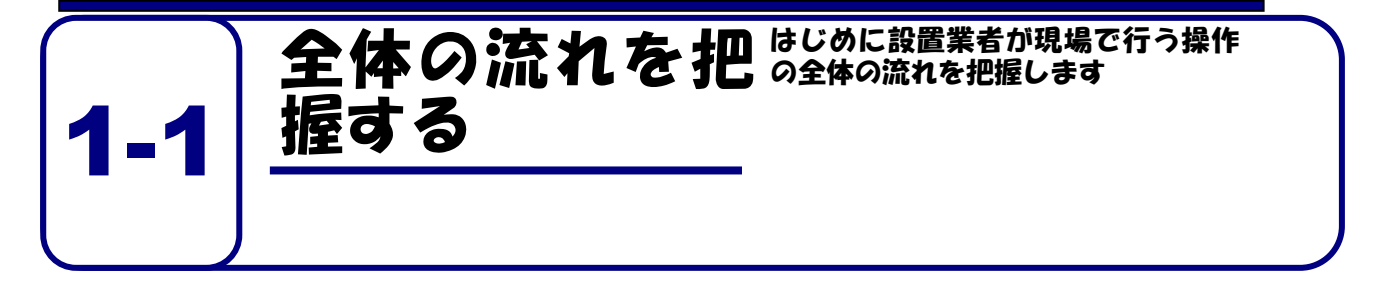

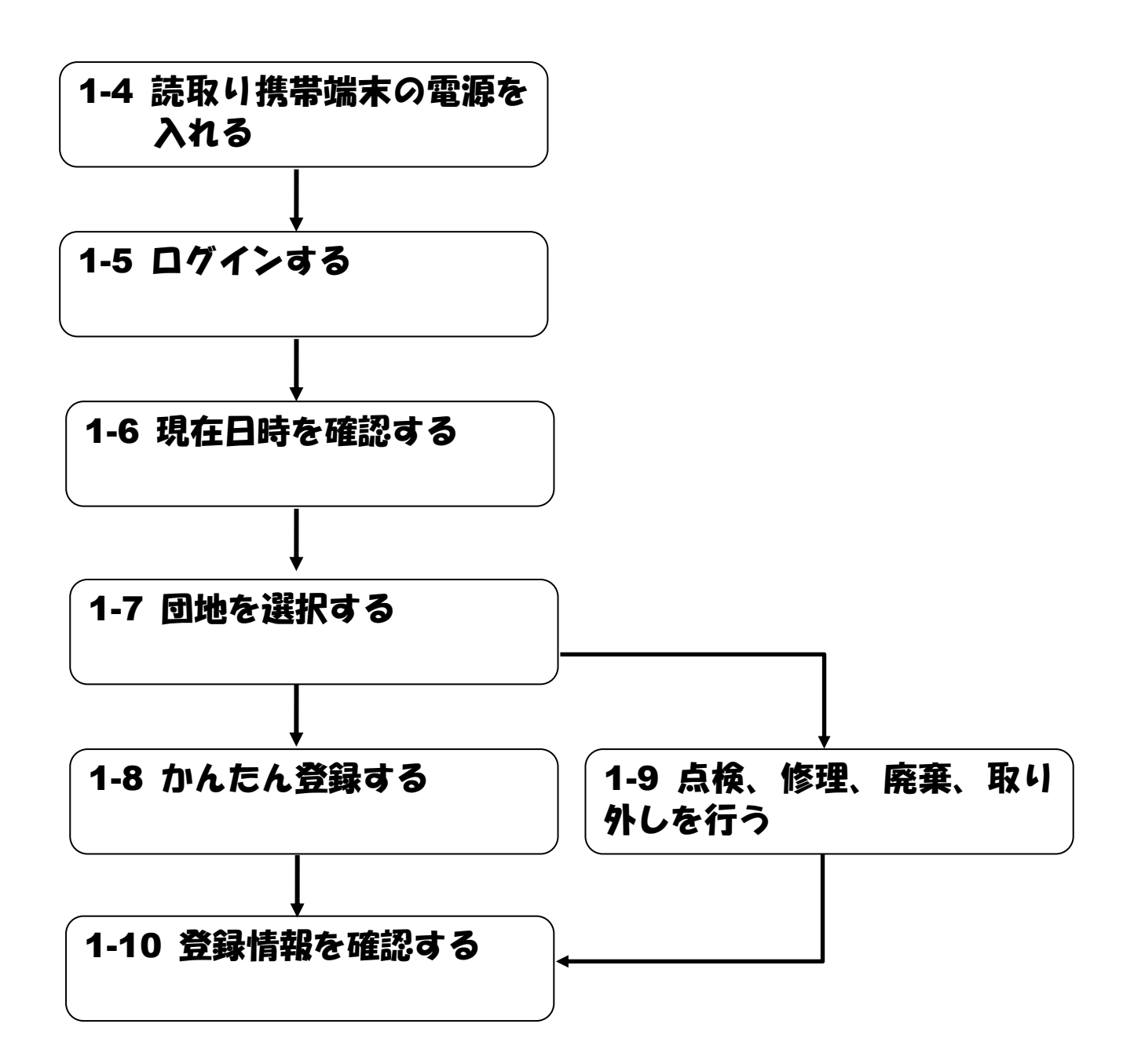

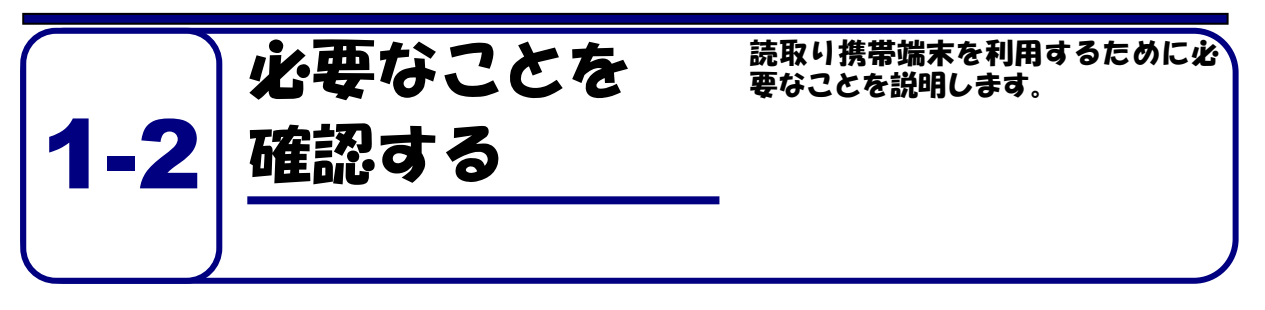

読取り携帯端末を利用するには、以下のことが必要です。

なお、インターネットに接続する環境は必要ありません。

|   | 必要なもの            | 入手方法                   |
|---|------------------|------------------------|
| 1 | 設置業者ID、設置業者パスワード | 読取り携帯端末にログインするために必要です。 |
|   |                  | 施工者から入手して下さい。          |
| 2 | 読取り携帯端末一式        | 施工者から借りて下さい。           |

## ■読み取り携帯端末一式

|   | 本体および付属品                      | 個数 | 写真                 |
|---|-------------------------------|----|--------------------|
| 1 | 読取り携帯端末本体                     | 1  |                    |
| 2 | クレードル<br>(バッテリー充電用カートリッ<br>ジ) | 1  | バッテリーを充電するときに必要です。 |
| 3 | バッテリー充電用電源ケープル                | 1  | バッテリーを充電するときに必要です。 |

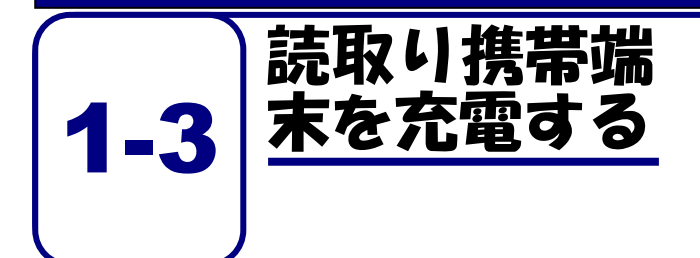

読取り携帯端末のバッテリーを充電 する方法を説明します

? 充電の準備をする

- バッテリー充電用電源ケーブルをクレー ドルに接続します。\_\_\_\_
- バッテリー充電用電源ケーブルを家庭用 コンセントにさします。
- ③ クレードルに読取り携帯端末を接続します。
- ④・クレードルの左右のスライダーを上に上 げてロックします。

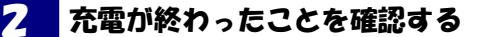

- 読取り携帯端末の電源ランプの「色」で充 電が終わったことを確認します。
  - 「赤」→ 充電中 「緑」→ 充電完了

約2時間半で充電が完了します。

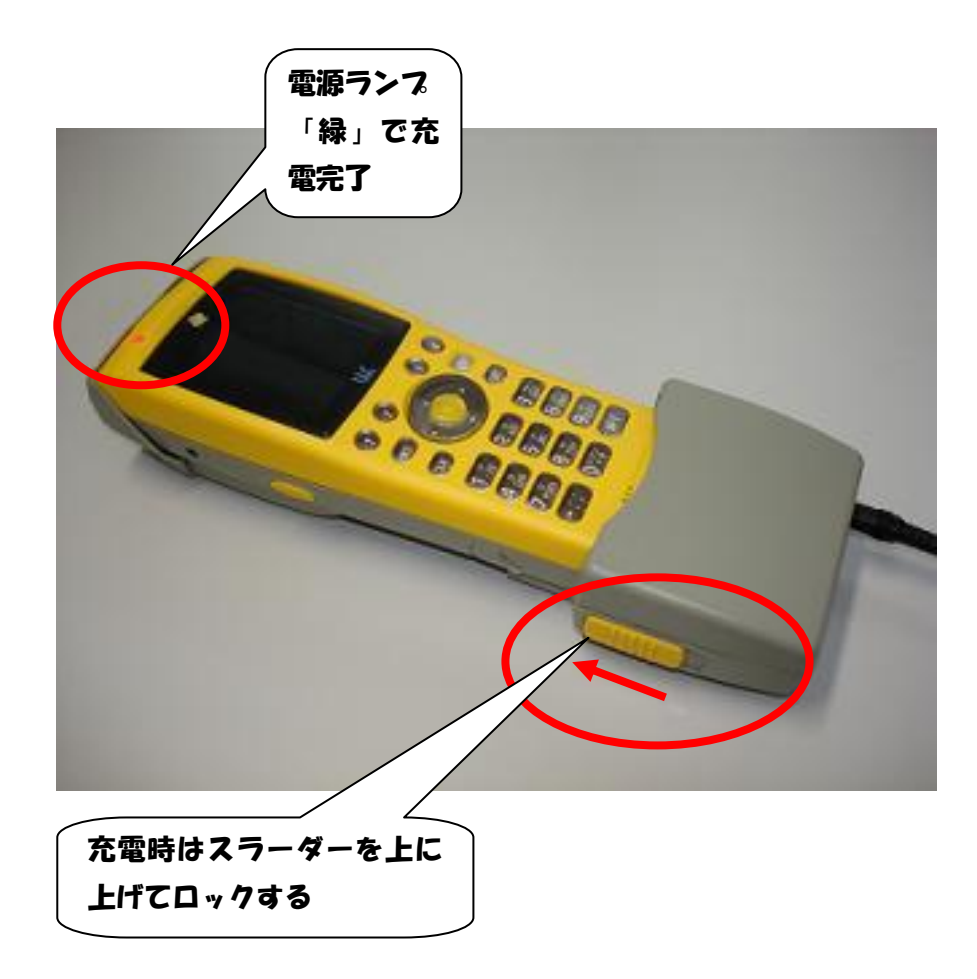

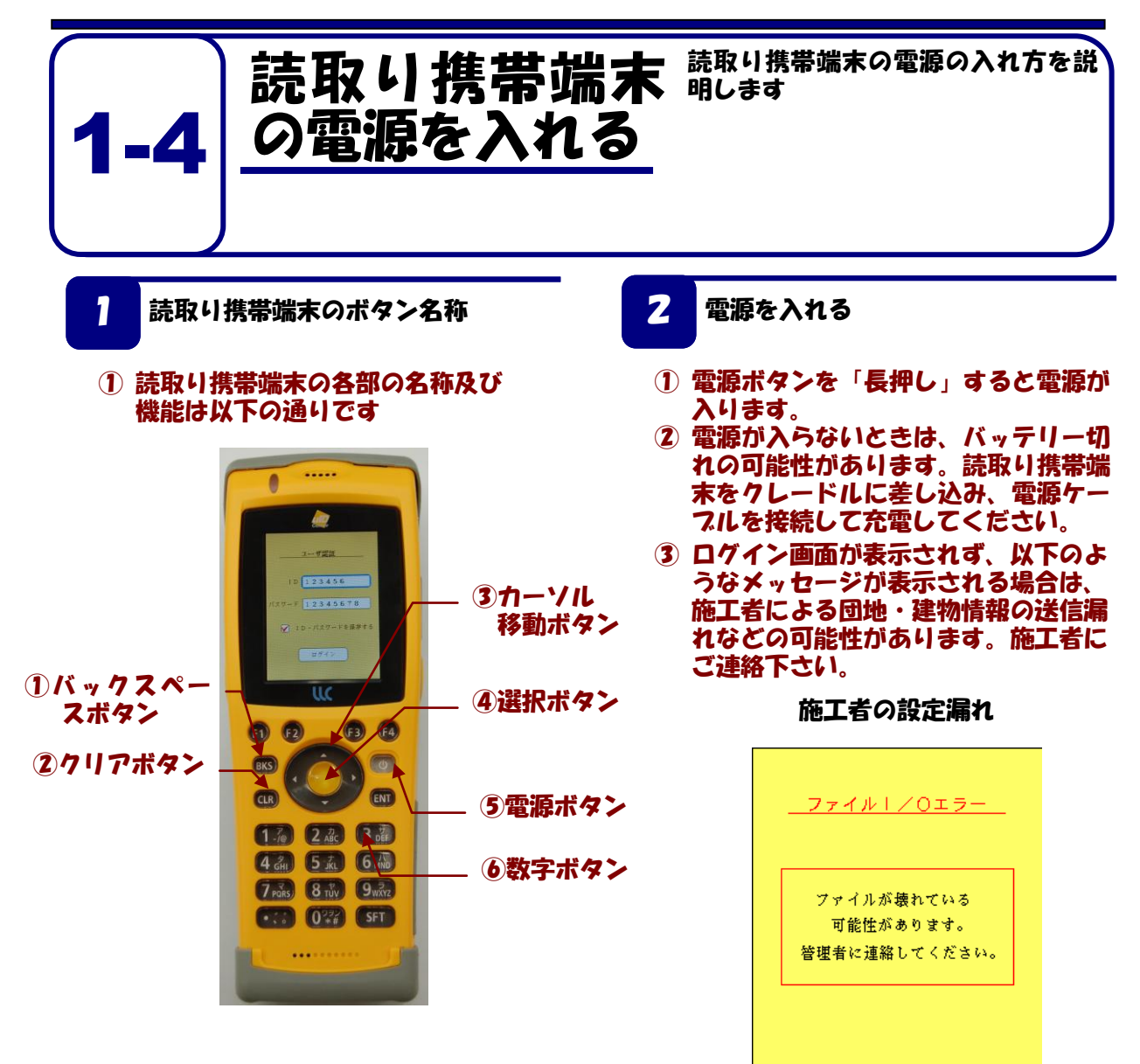

## ■ボタンの説明

|   | ボタンの名前     | 機能                       |
|---|------------|--------------------------|
| 1 | バックスペースボタン | 入力した文字を1文字だけ消します         |
| 2 | クリアボタン     | 入力した文字を全て消します            |
| 3 | カーソル移動ボタン  | 画面に表示されているカーソルを移動します     |
| 4 | 選択ボタン      | 画面に表示されたメニューや登録ボタンを選択します |
| 5 | 電源ボタン      | 「長押し」すると、電源を入れたり切ったりできます |
| 6 | 数字ボタン      | 数字を入力します                 |

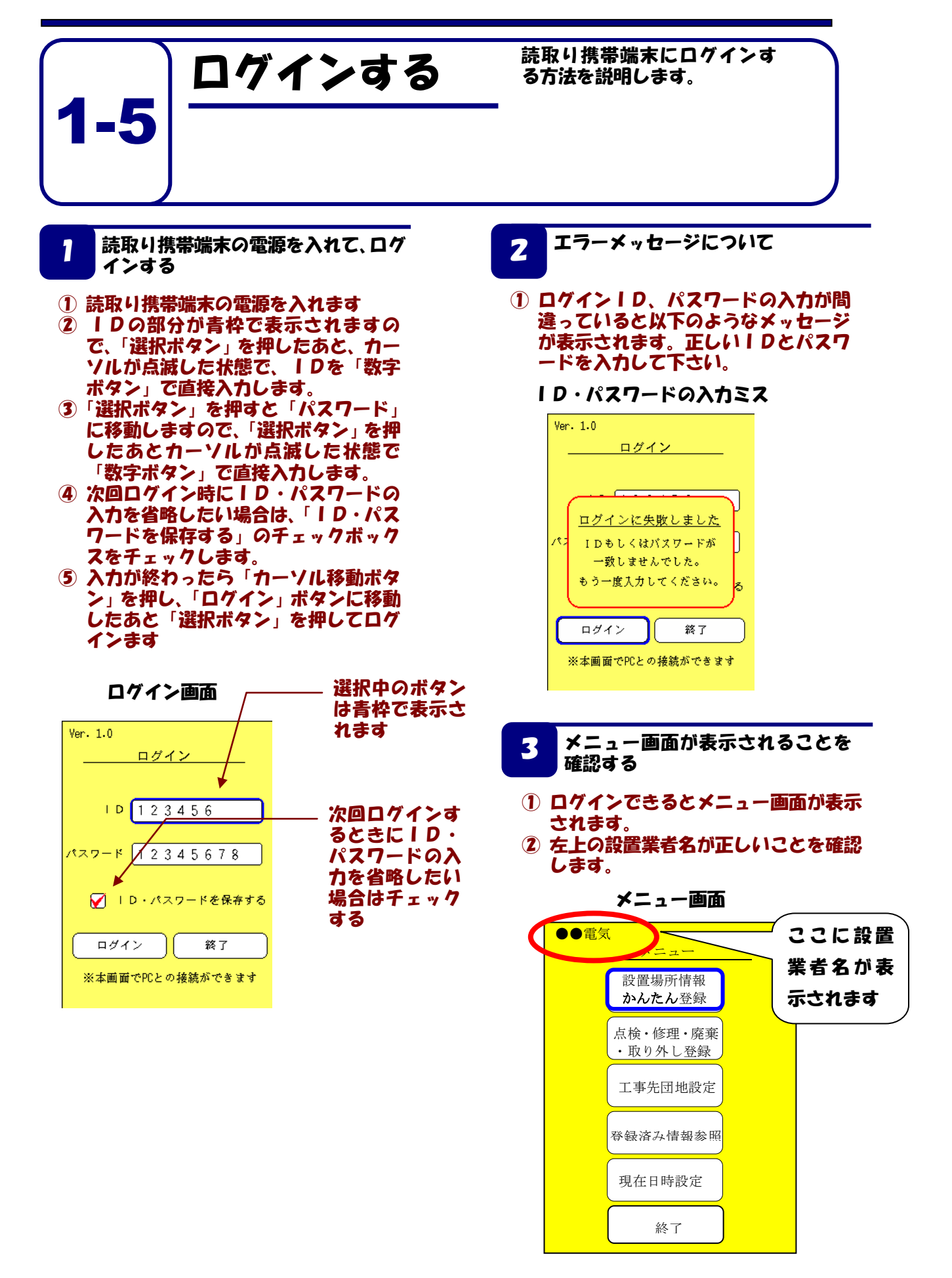

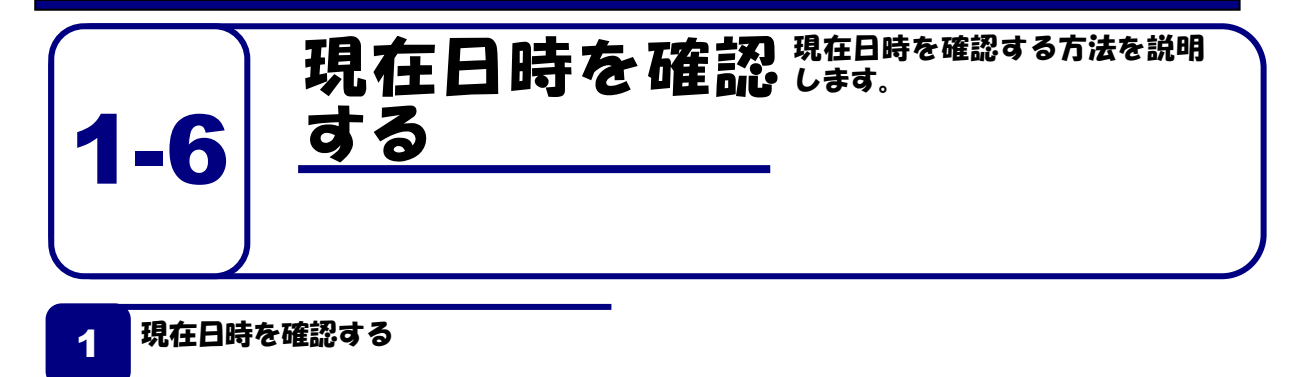

- メニュー画面で「移動ボタン」を押して「現在日時設定」に青枠を移動させ 「選択ボタン」を押します。
- ② 現在日時を修正するときは「選択ボタン」を押してカーソルが点滅した状態で直接数字を入力します。入力を間違えた場合はクリアボタンで数字を消すことができます。
- ③ 年→月→日→時→分の順で入力し、最後に「設定」に青枠が移動した状態で「選択ボタン」押して設定完了です。

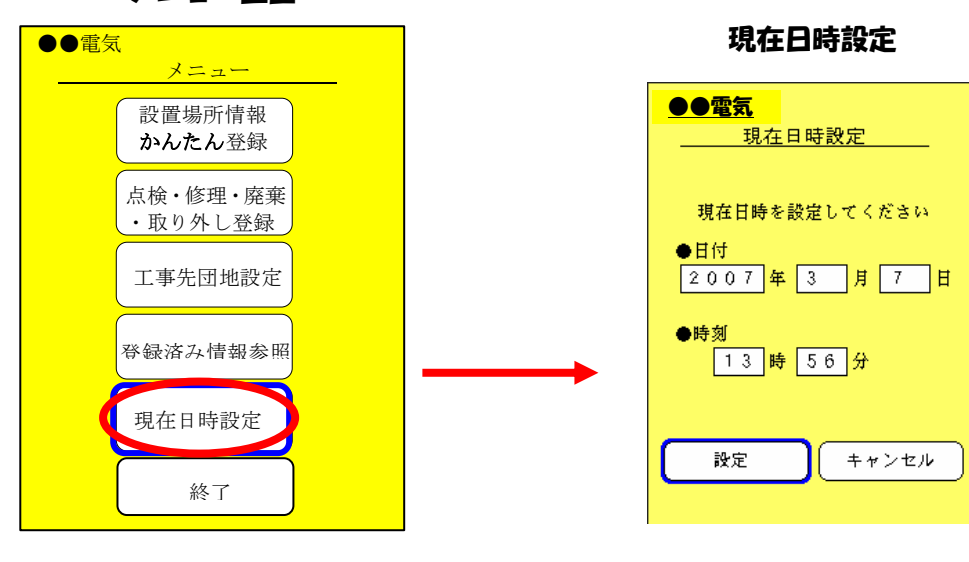

メニュー画面

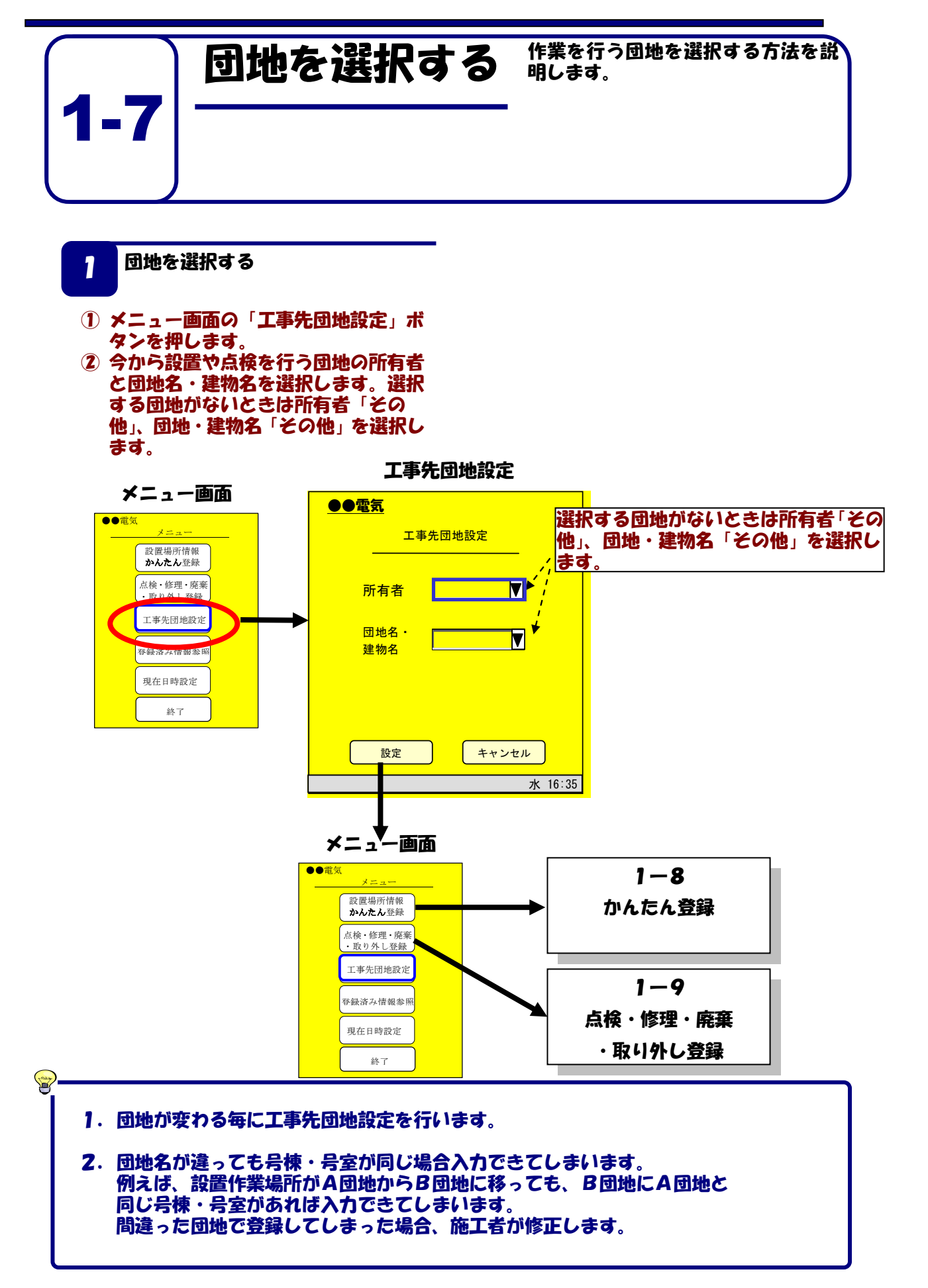

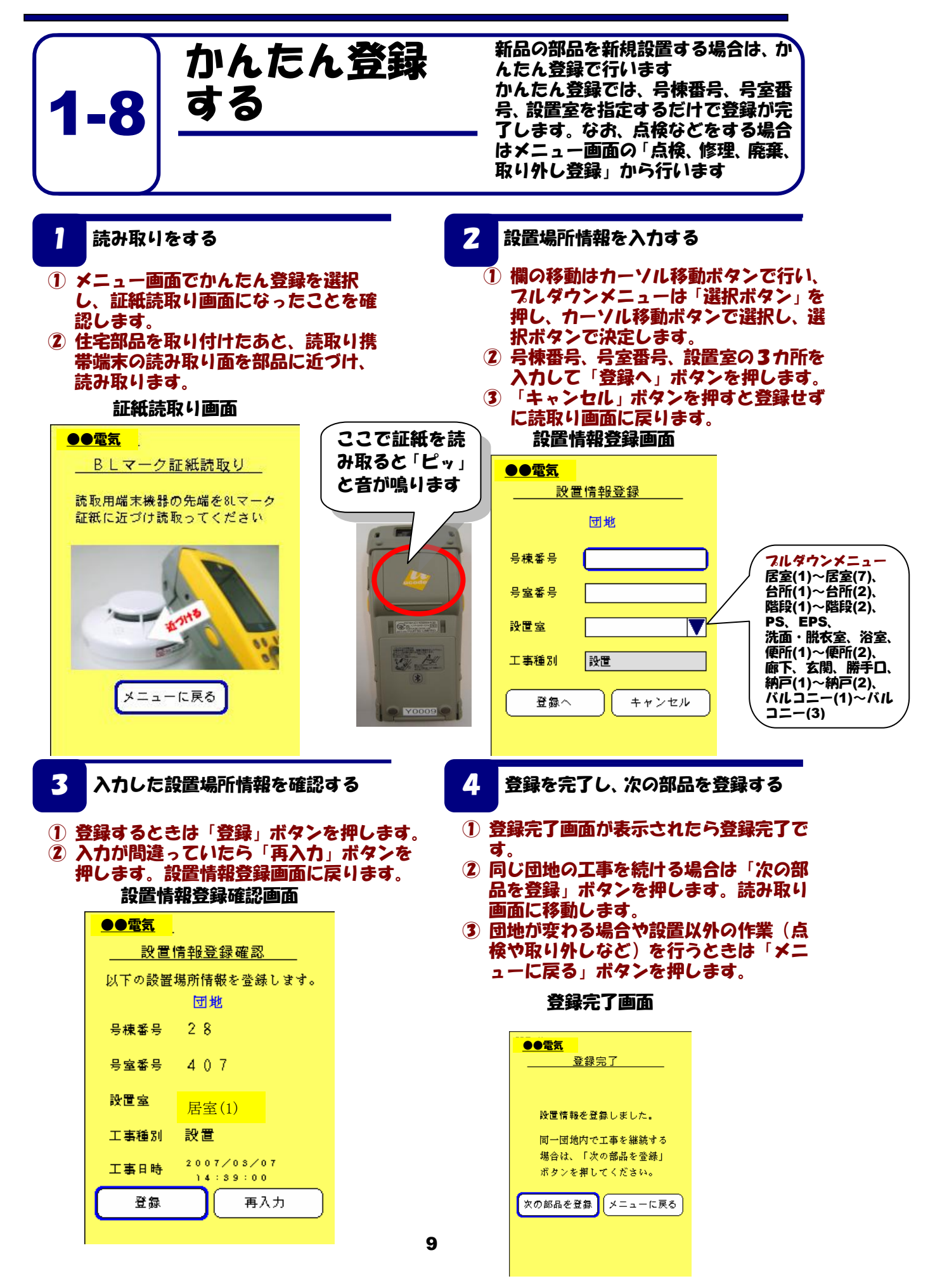

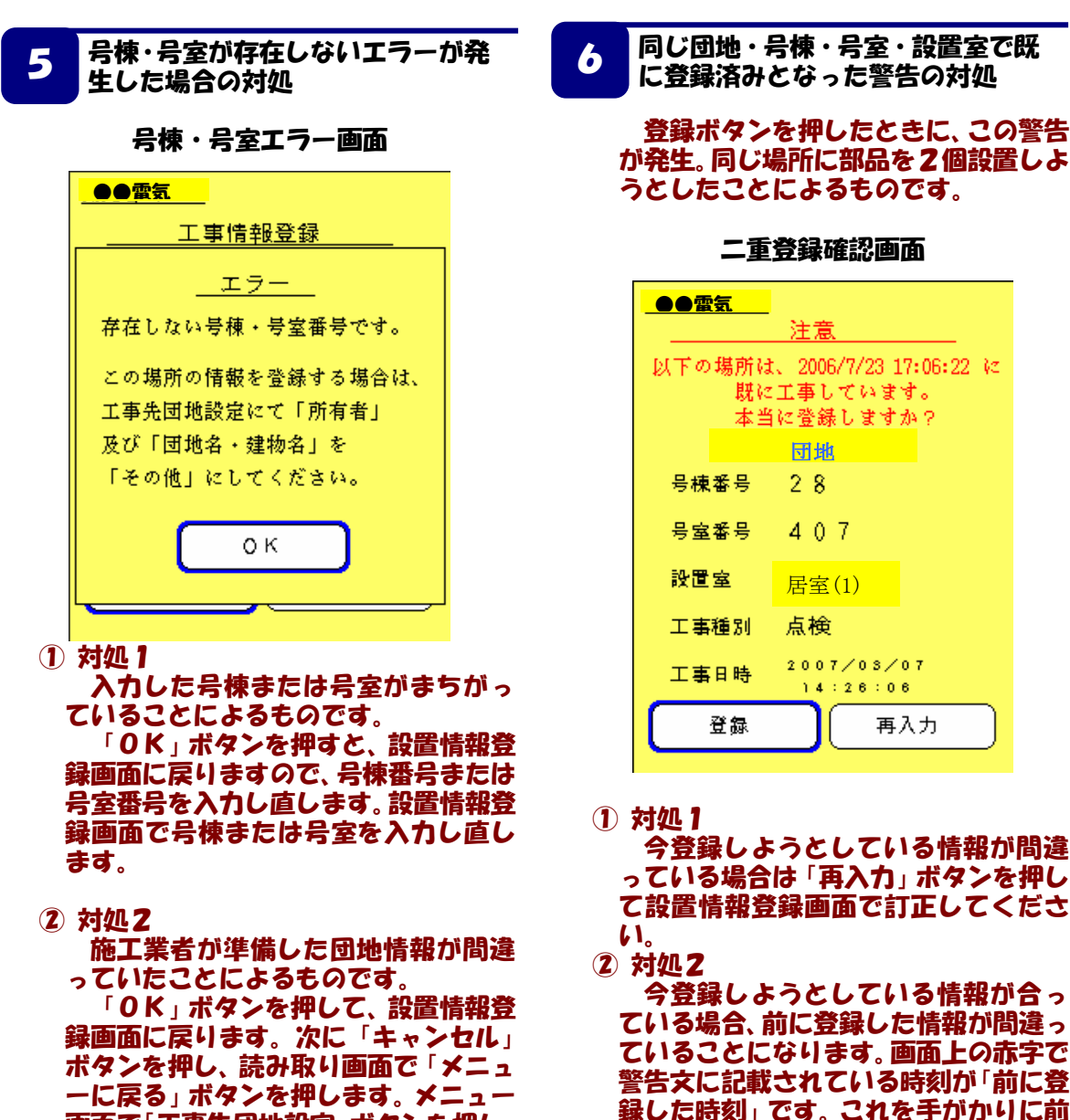

ーに戻る」ボタンを押します。メニュー 画面で「工事先団地設定」ボタンを押し、 所有者「その他」、団地「その他」を選 択します。変更後「かんたん登録」を再 度行います。

「その他」団地に変更したときの注意点 「その他」団地で部品の登録を終えた後、次の部 品を登録する前に元の団地に再度設定しなおして ください。 に登録した設置室に入って再度かんた

ん登録を行ってください。

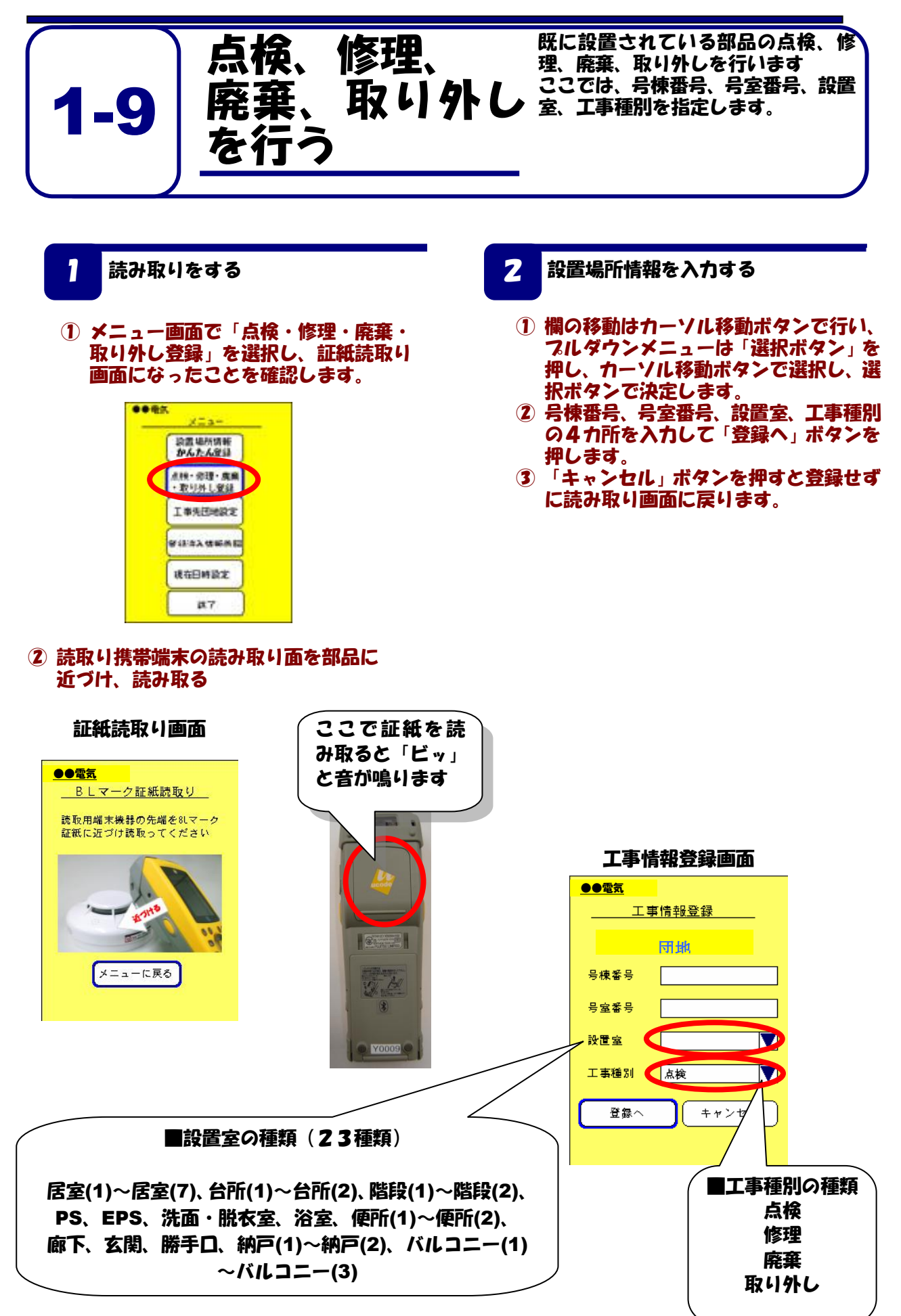

入力した設置場所情報を確認する

3

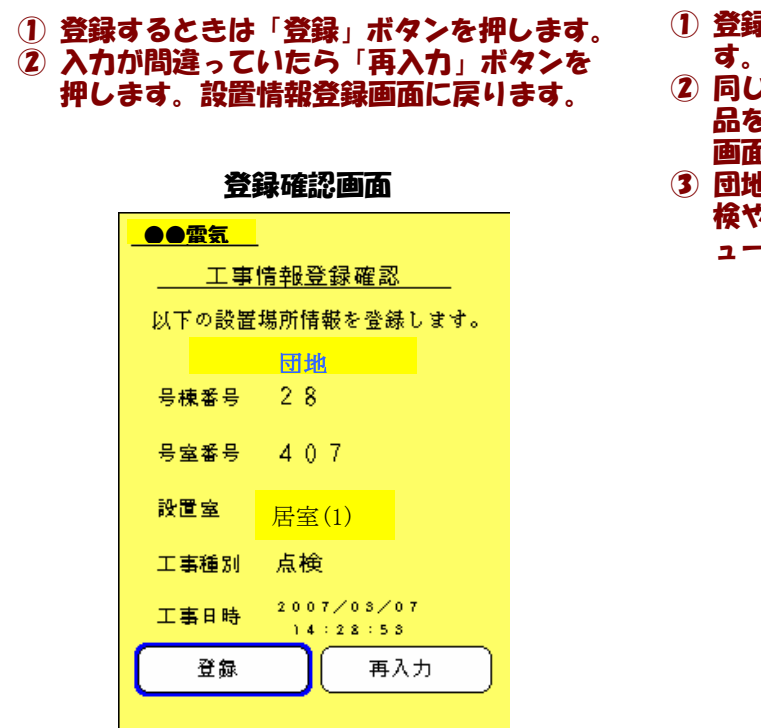

- 4 登録を完了し、次の部品を登録する
- 登録完了画面が表示されたら登録完了です。
- ② 同じ団地の工事を続ける場合は「次の部品を登録」ボタンを押します。読み取り 画面に移動します。
- ③ 団地が変わる場合や設置以外の作業(点 検や取り外しなど)を行うときは「メニ ューに戻る」ボタンを押します。

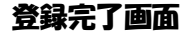

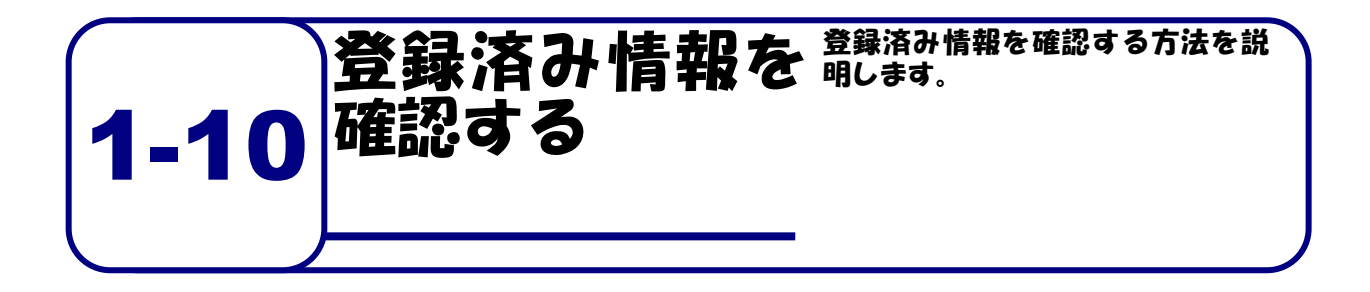

 設置済み情報を確認する
メニュー画面で「登録済み情報参照」 ボタンを押します。

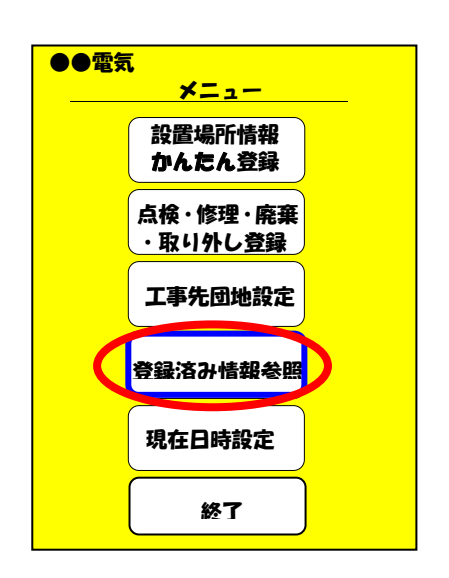

 「カーソル移動ボタン」の左右を押し て登録済み情報を確認します。

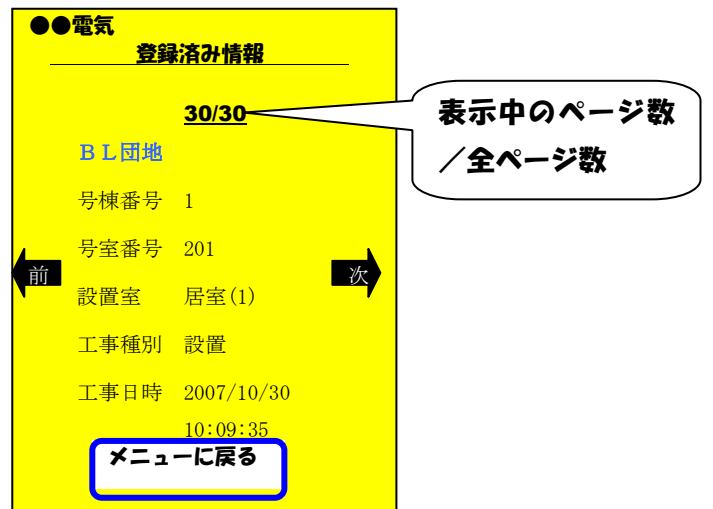

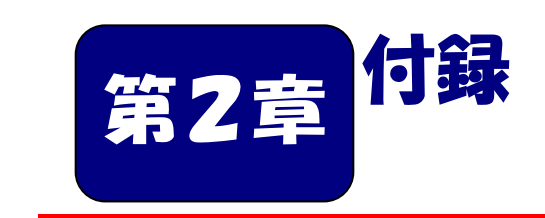

| ■本章の内容                  |    |  |
|-------------------------|----|--|
| 2-1 簡単マニュアル・・・・・・・・・・・・ | 17 |  |
|                         |    |  |

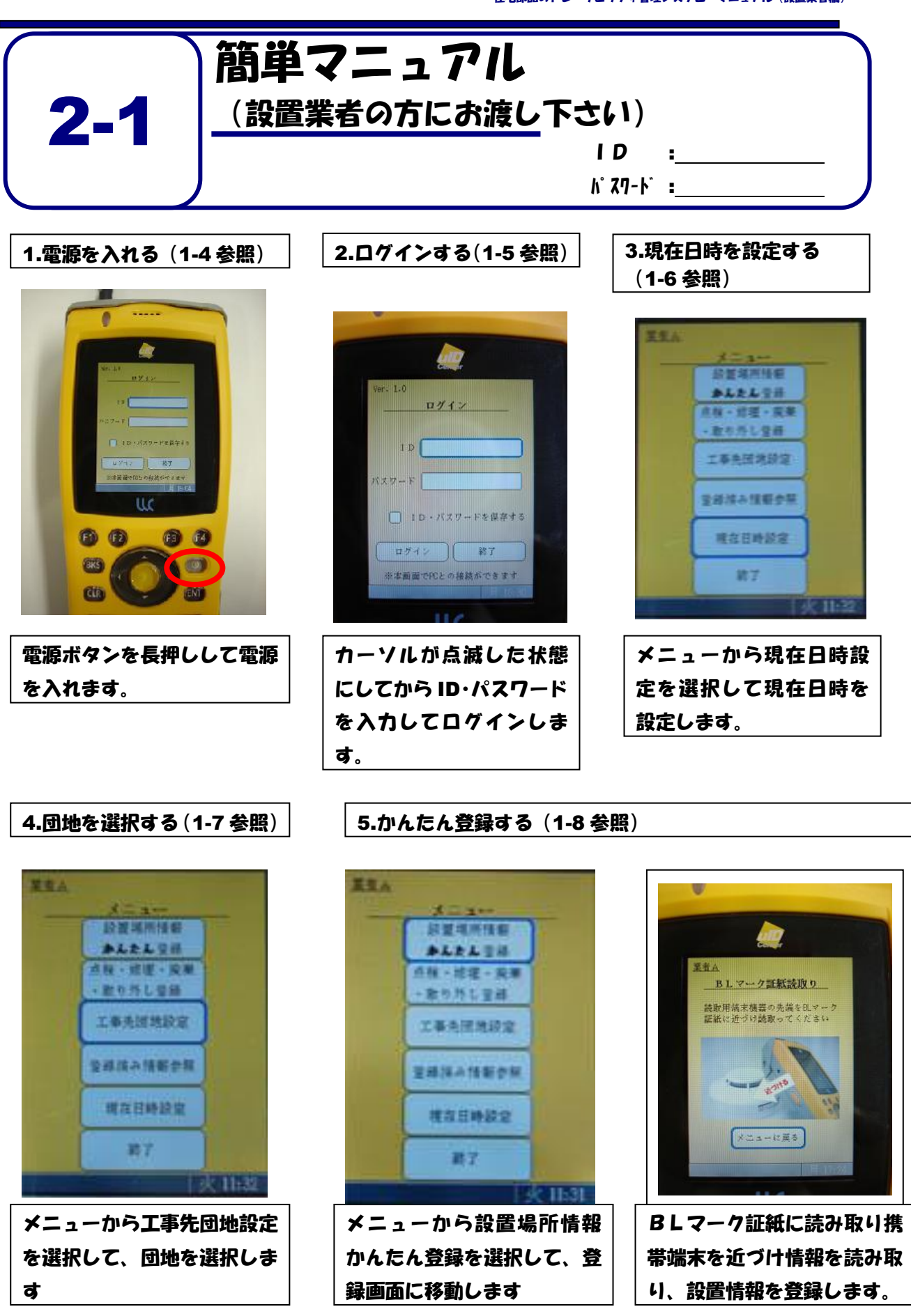

住宅部品のトレーサビリティ管理システム 操作マニュアル ver1.5

発行:一般財団法人ベターリビング問合せ先:住宅技術・情報支援部電話:03-5211-0998F A X:03-5211-0590E-mail:bltms@cbl.or.jp

2012.4(第6版) 無断複写·転載を禁ずる